## **USER MANUAL**

## **ABSENSI ONLINE**

Absensi online dapat diakses melalui browser dengan alamat URL : *https://absensi.pdam-sby.go.id/auth/login.* 

Cara Penggunaan Absensi Online.

- 1. Ketika membuka halaman absensi online sesuai URL diatas, akan menampilkan halaman login. Untuk Username dan Password :
  - Default username dan password sama dengan login untuk aplikasi : Workflow / Manajemen Rapat / Gudang / Billing / Belanja Pegawai / Personal Asistant. (untuk yang sudah mempunyai akses aplikasi tersebut)
  - Default username untuk pengguna baru : nip tanpa titik, dan password default : nip tanpa titik atau 123456.

| C      A absensi.pdam-sby.go.id/auth/login     Login Aplikasi Web | ې خې وې مېلې مېلې کې د مېلې کې د مېلې کې د مېلې کې د مېلې کې د مېلې کې د مېلې کې د مېلې کې د مېلې کې د مېلې کې |
|-------------------------------------------------------------------|----------------------------------------------------------------------------------------------------|
| 🗌 Halaman Awal                                                    | Web Portal                                                                                                    |
| Username                                                          | САРТСНА                                                                                                    |
| Password                                                          | xhol                                                                                                    |
|                                                                   | Login                                                                                                    |

2. Jika belum melakukan registrasi lokasi, halaman utama akan menampilkan link <u>Register Lokasi</u> seperti dalam gambar.

| ← → C 🖷 absensi.pdam-sby.ge                   | o.id                                                                                                    | ov ☆ 🥑 🔞 :                               |  |
|-----------------------------------------------|----------------------------------------------------------------------------------------------------|------------------------------------------|--|
|                                               | 🗮 🏦 SPY Pengembangan Teknologi Informasi                                                                                                    | Attendance System PDAM Surabaya 😃 Logout |  |
|                                               | Absensi                                                                                                    |                                          |  |
| KURNIA WIDYANINGTIAS<br>TSI9901<br>My account | Silakan Melakukan Absensi<br>Jumat, 27 Maret 2020 09:17:15                                                                                     |                                          |  |
| MAIN  Absensi  Register Lokasi WFH            | Anda belum melakukan registrasi lokasi WFH anda, register lokasi WFH anda agar dapat melakukan absensi pada link<br>berikut<br>Register Lokasi |                                          |  |
| û History Absen                               |                                                                                                    |                                          |  |
|                                               | Klik untuk menuju halam<br>Register Lokasi                                                                                                    | an                                       |  |
|                                               | © 2020 Attendace System by PDAM Surya Sembada Kota Surabaya                                                                                    |                                          |  |

- 3. Kemudian anda akan diarahkan ke halaman registrasi lokasi.
  - Pastikan titik koordinat lokasi sudah sesuai dengan lokasi anda, kemudian *Klik* Tombol Registrasi Lokasi. Jika muncul pop up pilih izinkan / *allow*. Jika absensi berhasil, maka akah ditampilkan informasi Lokasi WFH anda berhasil diregistrasi seperti pada gambar 3.2.

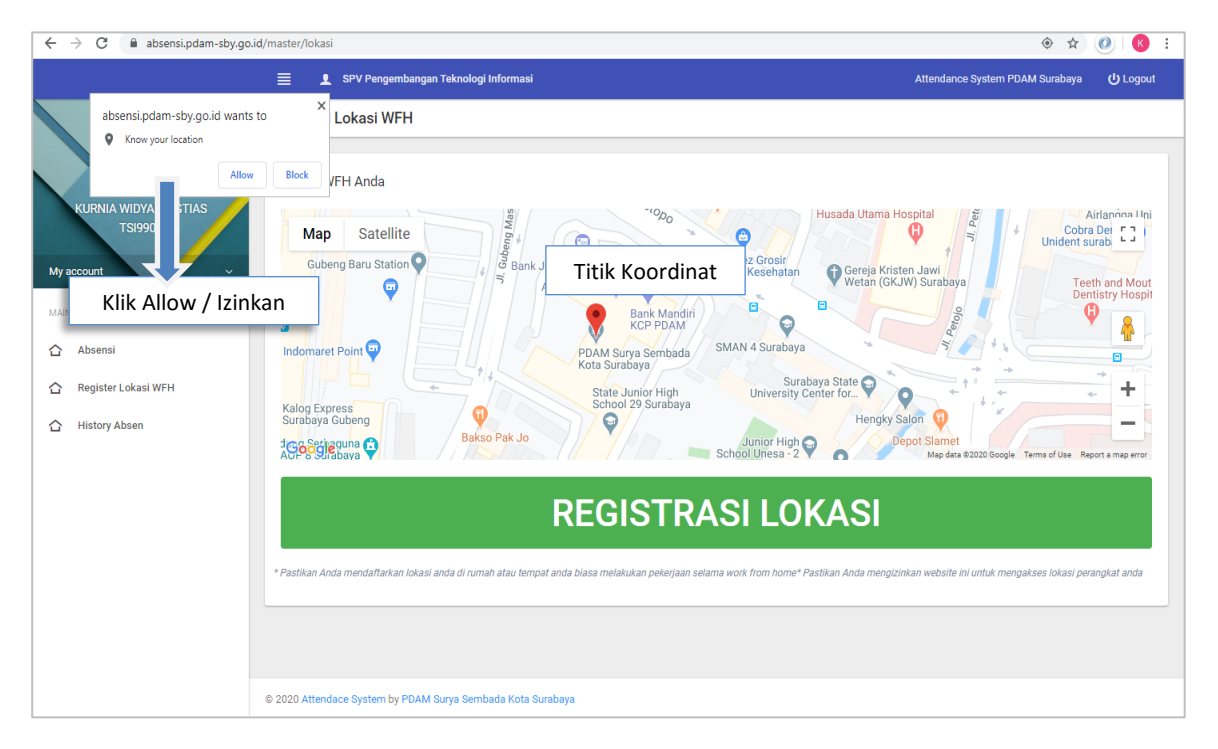

Gambar 3.1 Halaman Registrasi Lokasi

• Jika terlanjur pilih Block maka silahkan klik tanda merah kecil sebelah kanan alamat URL seperti gambar dibawah ini, kemudian pilih Manage / Mengelola.

| ← → C ♠ absensi.pdam-sby.go.id/                                                                        | /master/lokasi                                                                                                    |
|----------------------------------------------------------------------------------------------------|----------------------------------------------------------------------------------------------------|
| Kurnia Widyaningtias<br>S20563<br>My account<br>ABN<br>ABN<br>Register Lokasi WFH<br>BER History Absen | Lokasi WFH Anda                                                                                                    |
|                                                                                                    | Alamat                                                                                                    |
|                                                                                                    | REGISTRASI                                                                                                    |
|                                                                                                    | * Pastikan Anda mendaftarkan lokasi anda di rumah atau tempat anda biasa melakukan pekerjaan selama work from home* Pastikan Anda mengizinkan website ini untuk mengakses lokasi perangkat anda |

Gambar 3.2 Halaman Blokir Registrasi

• Anda akan diarahkan menuju halaman setting / pengaturan lokasi seperti gambar dibawah ini, kemudian hapus alamat absensi. Silahkan ulangi lagi langkah awal untuk registrasi.

| ← → C                             | ocation<br>Q. Bearch settings                                                    |                  |
|-----------------------------------|----------------------------------------------------------------------------------|------------------|
| L You and Google                  | ← Location                                                                       | Q Search         |
| Autofill     Privacy and security | Ask before accessing (recommended)                                               | •                |
| Appearance                        | Block                                                                            |                  |
| Q Search engine Default browser   | https://absensi.pdam-sby.go.id:443<br>embedded on https://absensi.pdam-sby.go.id | · 📄              |
| (I) On startup                    | Allow                                                                            | ſ                |
| Advanced 👻                        | No sites added                                                                   | Klik untuk hapus |
| Extensions                        |                                                                                  | block alamat     |
| About Chrome                      |                                                                                  |                  |
|                                   |                                                                                  |                  |

Gambar 3.3 Halaman Pengaturan Blokir Lokasi di Browser

| ← → C 🔒 absensi.pdam-sby.go | d/master/lokasi                                             |                                          |  |  |  |
|-----------------------------|-------------------------------------------------------------|------------------------------------------|--|--|--|
|                             | 🗮 👤 SPV Pengembangan Teknologi Informasi                    | Attendance System PDAM Surabaya 🔱 Logout |  |  |  |
|                             | Registrasi Lokasi WFH                                       |                                          |  |  |  |
| KURNIA WIDYANINGTIAS        | Lokasi WFH Anda                                             |                                          |  |  |  |
| TSI9901                     | Lokasi WFH anda berhasil diregistrasi                       | × • •                                    |  |  |  |
| My account v                | Search Box                                                  |                                          |  |  |  |
| MAIN                        | Map Satellite Siola Surabaya Museum 👰                       |                                          |  |  |  |
| 습 Absensi                   | Terrain and Sur a b                                         | a y a                                    |  |  |  |
| C Register Lokasi WFH       | Plaza Surabaya Whall Surabaya                               | A. Kalwana                               |  |  |  |
| ☆ History Absen             | Monument                                                    | General Hospital                         |  |  |  |
|                             |                                                             | Oleh-toleh Surbaya.                      |  |  |  |
|                             |                                                             | Universitas Galaxy Mall 2 🖨              |  |  |  |
|                             |                                                             | Campus B<br>Nopember<br>8 K-             |  |  |  |
|                             | Lokasi Anda sudah diregistrasi                              |                                          |  |  |  |
|                             |                                                             |                                          |  |  |  |
|                             |                                                             |                                          |  |  |  |
|                             | © 2020 Attendace System by PDAM Surya Sembada Kota Surabaya |                                          |  |  |  |

• Jika Registrasi sudah berhasil akan tampil halaman seperti gambar dibawah.

Gambar 3.4 Halaman Registrasi Lokasi Berhasil

4. Untuk Melakukan Absensi Pilih Menu Absensi, klik Tombol CHECK IN untuk memulai absensi di online.

| ← → C 🌲 absensi.pdam-sby.go.i | id                                                                            | ۰ 🕼 🔄                           | Ø 🛛 🔞 🗄           |
|-------------------------------|-------------------------------------------------------------------------------|---------------------------------|-------------------|
|                               | E SPV Pengembangan Teknologi Informasi                                        | Attendance System PDAM Surabaya | <b>(</b> ) Logout |
| KW                            | Absensi                                                                       |                                 |                   |
|                               | Silakan Melakukan Absensi                                                     |                                 |                   |
| TSI9901                       | Absen diterima, Terima Kasih!                                                 |                                 | × • •             |
| My account ~                  | Jumat, 27 Maret 2020 09:19:14                                                 |                                 |                   |
| 습 Absensi                     |                                                                               |                                 |                   |
| ☆ Register Lokasi WFH         | Check In : 2020-03-27 09:14:08<br>Check Out :                                 |                                 |                   |
| 🟠 History Absen               | CHECK IN                                                                      |                                 |                   |
|                               | * Pastikan Anda mengizinkan websile ini untuk mengakses lokasi perangkat anda |                                 |                   |
|                               |                                                                               |                                 |                   |
|                               |                                                                               |                                 |                   |
|                               |                                                                               |                                 |                   |
|                               | © 2020 Attendace System by PDAM Surya Sembada Kota Surabaya                   |                                 |                   |

5. Klik Tombol CHECK OUT untuk mengakhiri absensi online.

| ← → C 🔒 absensi.pdam-sby.go.    | id                                                                            | <ul><li></li></ul>              | 0 K :             |
|---------------------------------|-------------------------------------------------------------------------------|---------------------------------|-------------------|
|                                 | 🗮 👤 SPV Pengembangan Teknologi Informasi                                      | Attendance System PDAM Surabaya | <b>(</b> ) Logout |
| KW                              | Absensi                                                                       |                                 | _                 |
|                                 | Silakan Melakukan Absensi                                                     |                                 |                   |
| KURNIA WIDYANINGTIAS<br>TSI9901 | Absen diterima, Terima Kasih!                                                 |                                 | × • •             |
| My account  MAIN                | Jumat, 27 Maret 2020 09:19:35                                                 |                                 |                   |
| 🖒 Absensi                       |                                                                               |                                 |                   |
| ☆ Register Lokasi WFH           | Check In : 2020-03-27 09:14:08<br>Check Out : 2020-03-27 09:14:29             |                                 |                   |
| 🟠 History Absen                 | CHECK OUT                                                                     |                                 |                   |
|                                 | * Pastikan Anda mengizinkan website ini untuk mengakses lokasi perangkat anda |                                 |                   |
|                                 |                                                                               |                                 |                   |
|                                 |                                                                               |                                 |                   |
|                                 |                                                                               |                                 |                   |
|                                 | © 2020 Attendace System by PDAM Surya Sembada Kota Surabaya                   |                                 |                   |

6. Untuk Melihat Riwayat absen pilih menu *History Absen,* kemudian Pilih Periode dan klik Tampilkan.

| $\leftrightarrow$ $\rightarrow$ C $($ absensi.pdam-sby.go.i | id/check                       |                         |          |          | \$                              | 0       | K :   |
|-------------------------------------------------------------|--------------------------------|-------------------------|----------|----------|---------------------------------|---------|-------|
|                                                             | 🗮 👤 SPV Pengemban              | gan Teknologi Informasi |          |          | Attendance System PDAM Surabaya | ψı      | ogout |
|                                                             | List History Absensi           |                         |          |          |                                 |         |       |
| KURNIA WIDYANINGTIAS                                        | List History Absensi           |                         |          |          |                                 |         |       |
| TS19901                                                     | Pilih Periode                  | <u></u>                 |          |          |                                 |         | _     |
| My account ~                                                | TAMPILKAN                      | « 2020<br>Jan Feb Mar   | »<br>Apr |          |                                 |         |       |
| 습 Absensi                                                   | Filter: Type to filter         | May Jun Jul             | Aug      |          | SI                              | iow: 10 | •     |
| C Register Lokasi WFH                                       | Tanggal                        | Sep Oct Nov             | Dec      | Check In | Check Out                       |         |       |
| 습 History Absen                                             | 2020-03-27 00:00:00            | 1                       |          | 13:44:57 | 14:05:09                        |         |       |
|                                                             | Showing 1 to 1 of 1 entries    |                         |          |          |                                 | 1       | -     |
|                                                             |                                |                         |          |          |                                 |         |       |
|                                                             |                                |                         |          |          |                                 |         |       |
|                                                             |                                |                         |          |          |                                 |         |       |
|                                                             | © 2020 Attendace System by PDA | M Surya Sembada Kota S  | urabaya  |          |                                 |         |       |